## Manual de uso

Cómo pagar tu seguro desde la página web y app de tu banco

## Vía BCP – Pago de primas

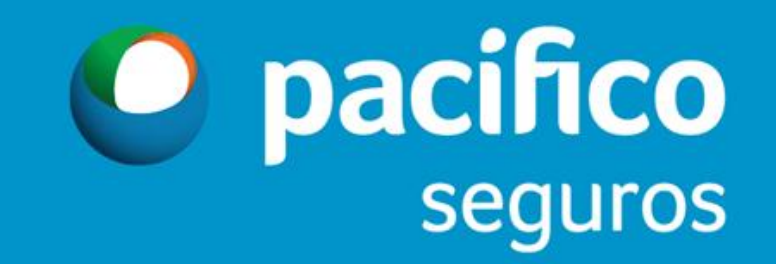

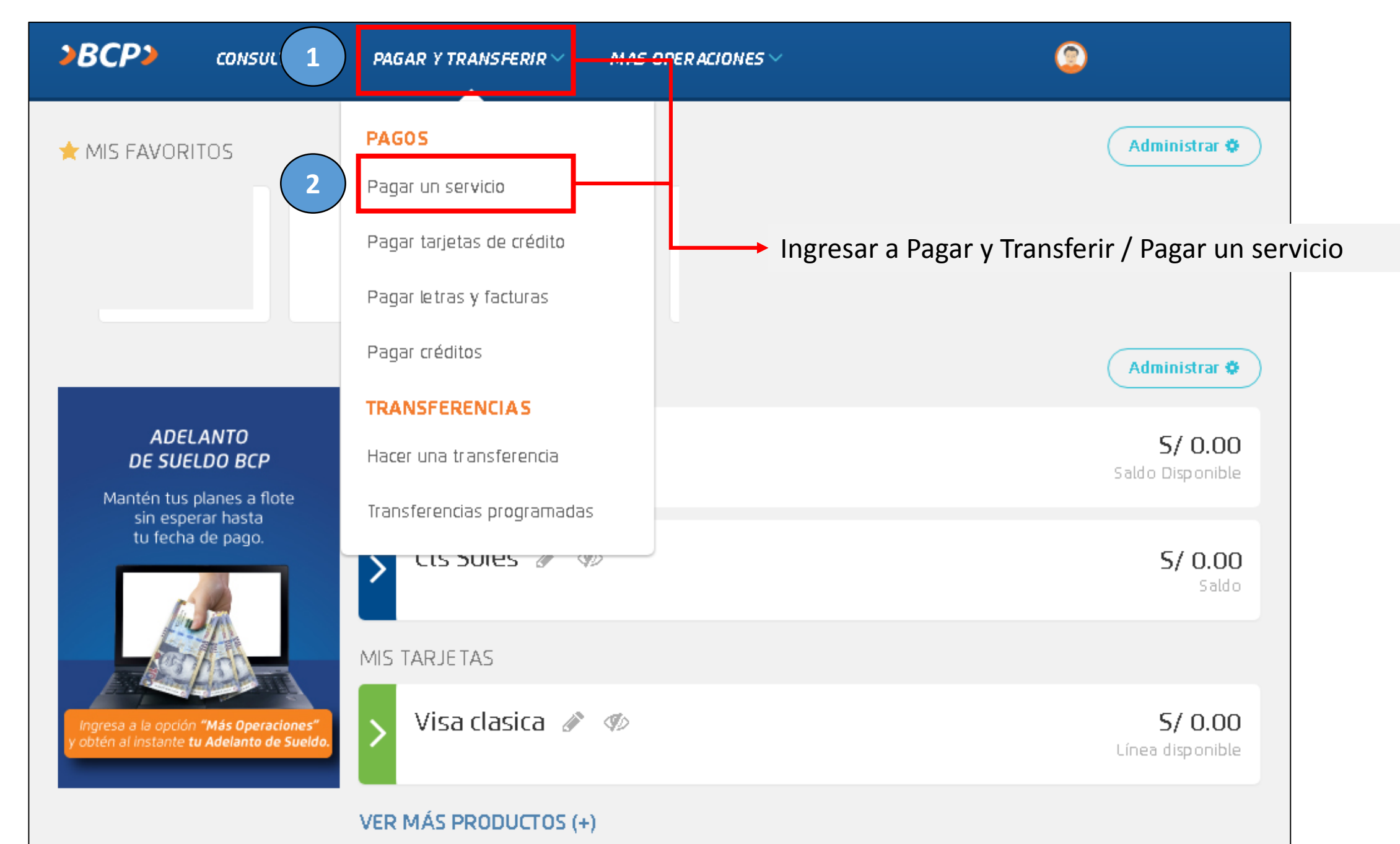

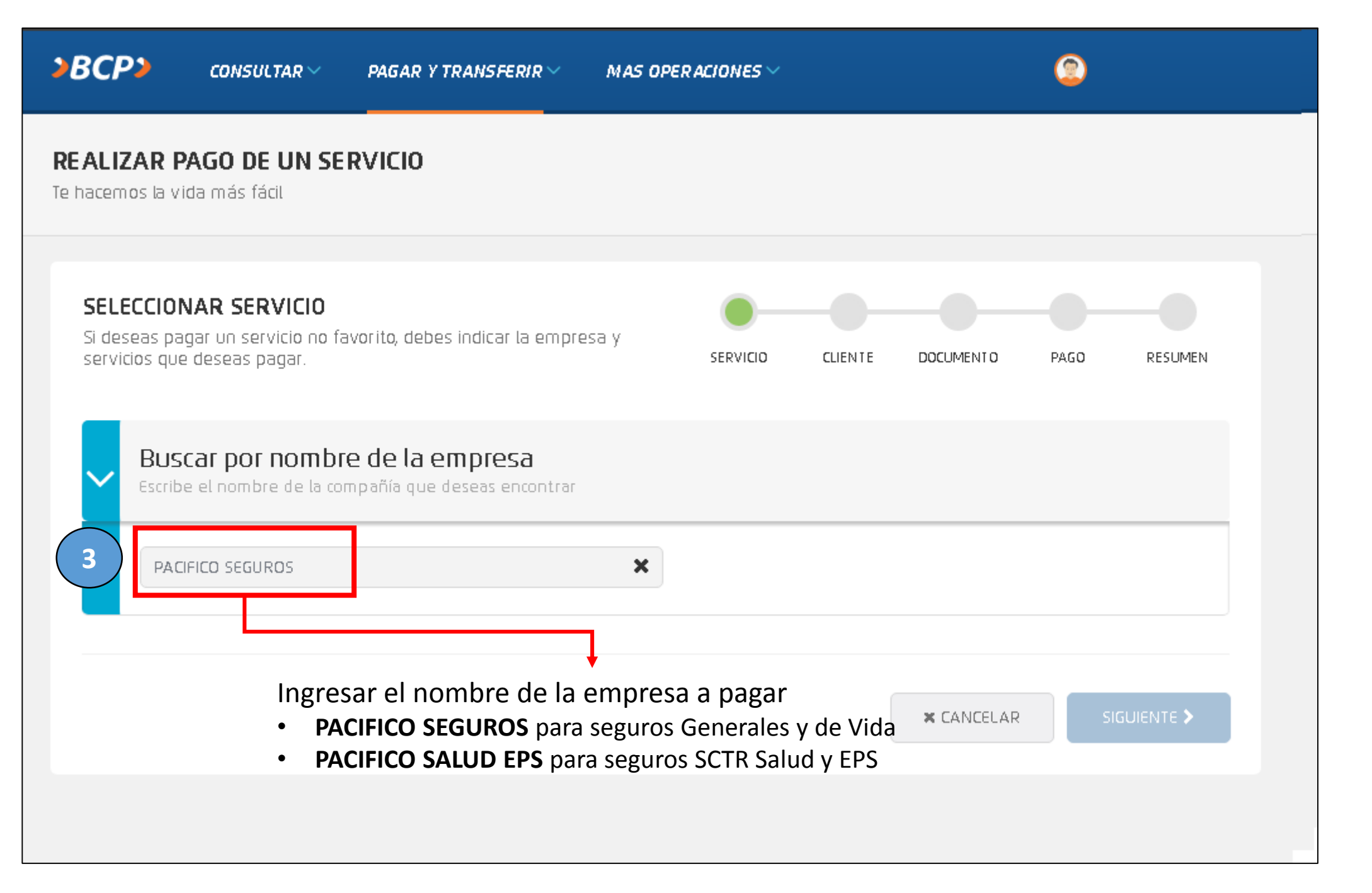

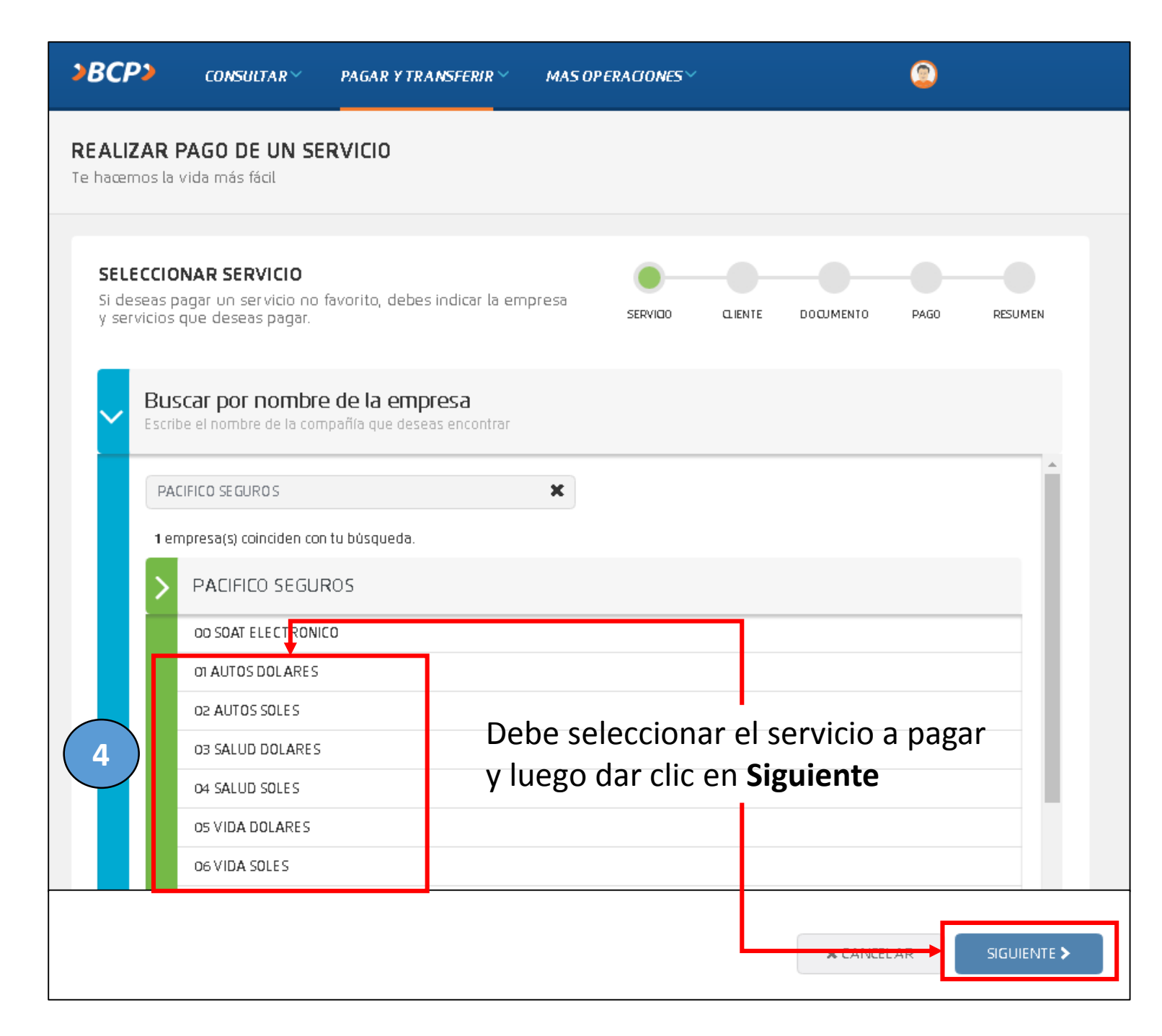

Los nombres y servicios disponibles son los siguientes:

| PACIFICO SEGUROS              |
|-------------------------------|
| 01 AUTOS DOLARES              |
| 02 AUTOS SOLES                |
| 03 SALUD DOLARES              |
| 04 SALUD SOLES                |
| 05 VIDA DOLARES               |
| 06 VIDA SOLES                 |
| 07 HOGAR/VIAJES/OTROS DOLARES |
| 08 HOGAR/VIAJES/OTROS SOLES   |
| PACIFICO SALUD EPS            |
| 01 SALUD EPS SOLES            |
| 02 SALUD EPS DOLARES          |

## **Ejemplo: Pago de primas Seguros Generales**

| )BCP)                                 | CONSULTAR ~                                                                                                    | PAGAR Y TRANSFERIR ~ | MAS OPER ACIONES ~ |              | ٢          |         |
|---------------------------------------|----------------------------------------------------------------------------------------------------|----------------------|--------------------|--------------|------------|---------|
| <b>REALIZAR P</b><br>Te hacemos la vi | PAGO DE UN SE<br>ida más fácil                                                                                                    | RVICIO               |                    |              |            |         |
| <b>IDENTIFÍC</b> .<br>Estás realiza   | ATE COMO CLIEN<br>Indo un pago de serv                                                                                                    | <b>ITE</b><br>/icios | SERVICIO           | CLIENTE DOCU | MENTO PAGO | RESUMEN |
| Detalles de l                         | a empresa y servici                                                                                                    | o seleccionados:     |                    |              |            |         |
| Empresa:                              |                                                                                                    | PACIFICO SEGUROS     |                    |              |            |         |
| Categoría:                            |                                                                                                    | SEGUROS Y CLINICAS   |                    |              |            |         |
| Servicio a pag                        | gar:                                                                                                    | 04 SALUD SOLES       |                    |              |            |         |
| DNI-RUC-CE-F                          | de la empresa y servicio seleccionados:   a   a   seguros y clinicas   a pagar:   04 SALUD SOLES   cc-pasaporrte:   5   46332676   Ingresar el documento de identidad DEL CONTRATANTE |                      |                    |              |            |         |
|                                       |                                                                                                    |                      | × CAN              |              |            |         |

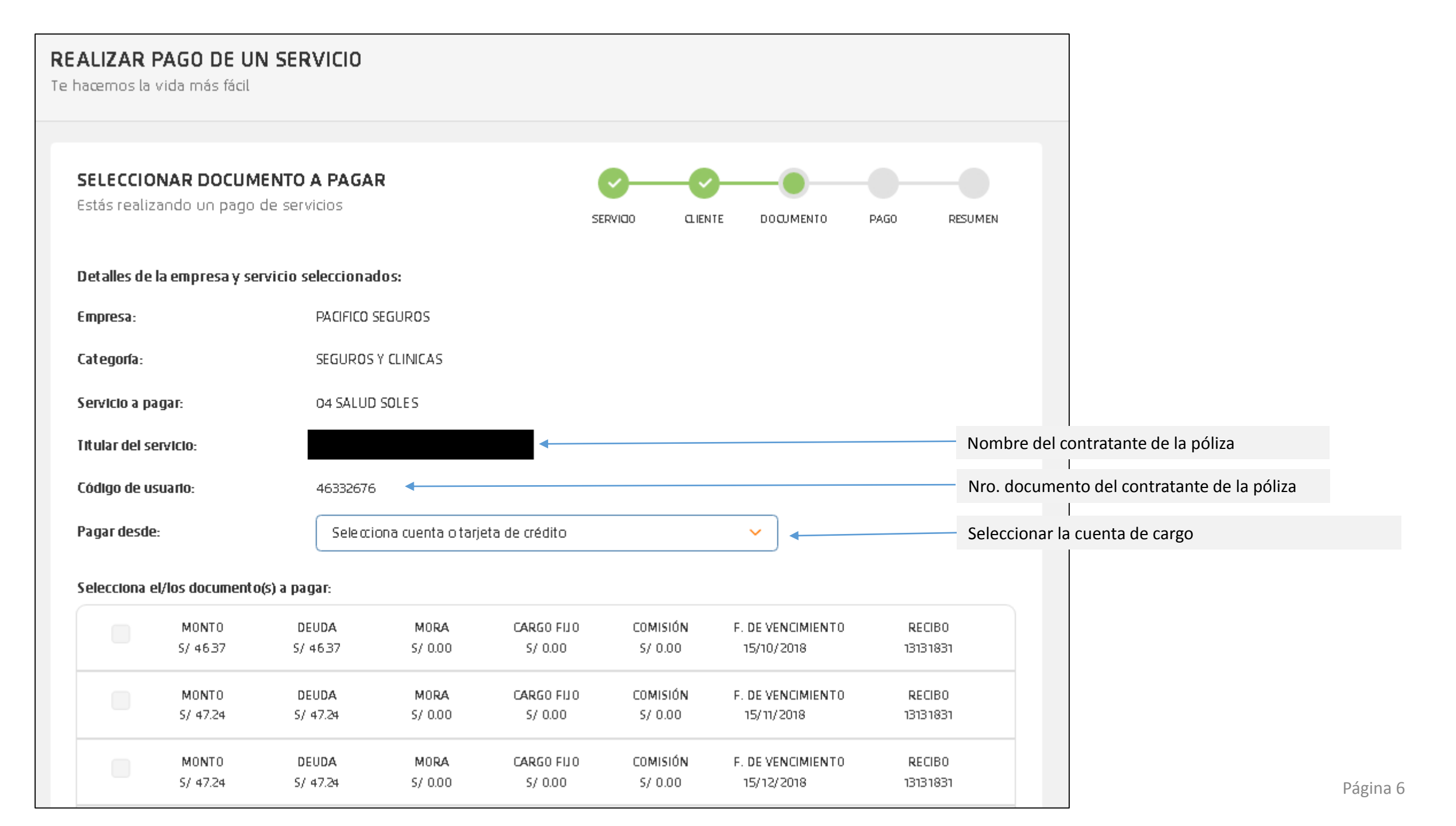

| Código de usuario: | 46332676                               |   |
|--------------------|----------------------------------------|---|
| Pagar desde:       | Selecciona cuenta o tarjeta de crédito | ~ |

## Selecciona el/los documento(s) a pagar:

|    | $\checkmark$ | MONTO<br>5/ 4637  | DEUDA<br>S/ 4637  | M0RA<br>S/ 0.00 | CARGO FIJO<br>S/ 0.00  | COMISIÓN<br>S/ 0.00 | F. DE VENCIMIENTO<br>15/10/2018 | RECIBO<br>13131831 |
|----|--------------|-------------------|-------------------|-----------------|------------------------|---------------------|---------------------------------|--------------------|
|    | >            | MONTO<br>S/ 47.24 | DEUDA<br>S/ 47.24 | MORA<br>S/ 0.00 | CARGO FIJO<br>S/ 0.00  | COMISIÓN<br>S/ 0.00 | F. DE VENCIMIENTO<br>15/11/2018 | RECIBO<br>13131831 |
|    |              | M0NT0<br>S/ 47.24 | DEUDA<br>5/ 47.24 | MORA<br>S/ 0.00 | CARGO FIJO<br>S/ 0.00  | COMISIÓN<br>S/ 0.00 | F. DE VENCIMIENTO<br>15/12/2018 | RECIB0<br>13131831 |
|    |              | MONTO<br>S/ 47.24 | DEUDA<br>S/ 47.24 | MORA<br>S/ 0.00 | CARGO FIJO<br>S/ 0.00  | COMISIÓN<br>S/ 0.00 | F. DE VENCIMIENTO<br>15/01/2019 | RECIB0<br>13131831 |
| EI | montotota    | al a pagar es de: | S/ 93.61 ←        | N               | /isualizarás el import | e total de los doci | umentos seleccionados           |                    |
|    |              |                   |                   |                 |                        |                     |                                 |                    |

X CANCELAR

REGRESAR

Página 7

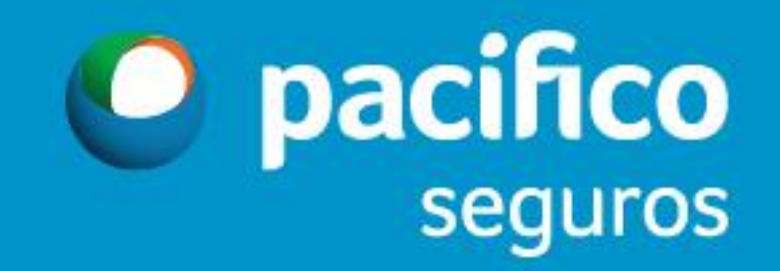